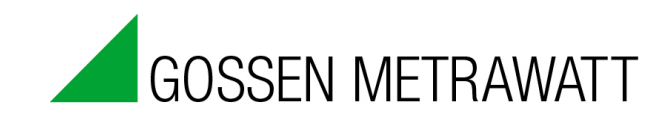

## **METRAwin 90**

## Kalibriersoftware / Calibration Software

#### 3-349-717-15 Version 8/05.13

| METRAwin 90 GOSSEN-METRAWATT Datei Bearbeiten Einstellung Hife |                        |               |                                         | -                                 |                               |                               |                               |                               |                            |              |              |              |   |
|----------------------------------------------------------------|------------------------|---------------|-----------------------------------------|-----------------------------------|-------------------------------|-------------------------------|-------------------------------|-------------------------------|----------------------------|--------------|--------------|--------------|---|
|                                                                | *F *K 🛱 📟 📑            | <u> </u> ?    | HODE                                    |                                   | CT I                          |                               |                               |                               |                            |              |              |              |   |
| V DC Intervall (0,00 mV + 15,000 V)                            |                        | ]             | MODE                                    |                                   | .51                           |                               |                               |                               |                            |              |              |              |   |
| Low Pegel 0 0,0 0                                              | 0 15,000 ∨             |               |                                         |                                   |                               |                               |                               |                               |                            |              |              |              |   |
| High Pegel 1 0 , 0 0<br>N : Schritte 0 0 1 0 ,                 | 0 15,000 V<br>0 99,9 N |               |                                         |                                   |                               |                               |                               |                               |                            |              |              |              |   |
| Td:Verweilzeit 0 0 0:0                                         | 5 0:59 m/s             |               |                                         |                                   |                               |                               |                               |                               |                            |              |              |              |   |
|                                                                | BEREICH                |               |                                         |                                   |                               |                               |                               |                               |                            |              |              |              |   |
| Max                                                            | METRAwin 90 - tes      | t28C01.KLT    |                                         |                                   |                               |                               |                               |                               | - 0 ×                      | 1            |              |              |   |
|                                                                | Datei Bearbeiten Eins  | tellung Hilfe |                                         |                                   |                               | 1                             |                               |                               |                            |              |              |              |   |
| Min                                                            | METBAHit 28C. Betrieb  | sart TEST     | Einlesen                                | Upload                            | GOHBITT                       | J<br>BUN S                    | TOP                           | DIBEKT                        | TEST                       | 1            |              |              |   |
|                                                                | PASS-Prozentanteil 100 | K ÄNDERN      | Messuns.werte                           | löschen                           |                               | <u></u>                       |                               | Turner                        |                            |              |              |              |   |
|                                                                | Schritt                | Ausgabe       | Par. 1                                  | Par. 2                            | Par. 3                        | Par. 4                        | Par.                          | 5                             |                            |              |              |              |   |
|                                                                | 1<br>Status:           | V DC<br>Text  | 0,00 mV<br>Betriebsart                  | Bereich                           | Sollwert                      | Min                           | Ma                            | x ge                          | messen                     |              |              |              |   |
| Hultimeter-Eingang                                             | PASS<br>Schritt        | Ausgabe       | Digits: 2<br>Par. 1                     | 30,0000 V =<br>Par. 2             | 0,0000 V =<br>Par. 3          | -0,0015 V<br>Par. 4           | = 0,0015<br>Par.              | V= -0,0<br>5                  | 007 V =                    |              |              |              |   |
| -09 1658 V                                                     | 2<br>Status:           | V DC<br>Text  | 100,00 mV<br>Betriebsart                | Bereich                           | Sollwert                      | Min                           | Ma                            | x ge                          | messen                     |              |              |              |   |
| 0 .3V                                                          | PASS<br>Schritt        | Ausgabe       | Digits: 2<br>Par. 1                     | 30,0000 V =<br>Par. 2             | 0,1000 V =<br>Par. 3          | 0,0984 V<br>Par. 4            | = 0,1016<br>Par.              | V= 0,0<br>5                   | 1996 V =                   |              |              |              |   |
|                                                                | 3<br>Status:           | V DC<br>Text  | 300,00 mV<br>Betriebsart                | Bereich                           | Sollwert                      | Min                           | Ма                            | x ge                          | messen                     |              |              |              |   |
|                                                                | Schritt                | Ausgabe       | Digits: 2<br>Par. 1                     | 30,0000 V =<br>Par. 2             | 0,3000 V =<br>Par. 3          | U,2982 V<br>Par. 4            | = 0,3018<br>Par.              | v = 0,2                       | 33P.A =                    |              |              |              |   |
|                                                                | 4<br>Status:           | V DC<br>Text  | 1,0000 V<br>Betriebsart                 | Bereich                           | Sollwert                      | Min                           | Ma                            | x ge                          | messen                     |              |              |              |   |
|                                                                | Schritt                | Ausgabe       | Digits: 2<br>Par. 1                     | 90,0000 V -<br>Par. 2             | Par. 3                        | 0,9973 V<br>Par. 4            | - 1,0027<br>Par.              | V- 0,9<br>5                   | 9977-                      |              |              |              |   |
|                                                                | 5<br>Status:           | Text          | 3,0000 V<br>Betriebsart                 | Bereich                           | Sollwert                      | Min                           | Ma                            | x qe                          | messen                     |              |              |              | - |
|                                                                | Schritt                | Ausgabe       |                                         |                                   |                               |                               |                               |                               |                            |              |              |              |   |
|                                                                | Status:                | Text          | Certifyin                               | g laboratory:                     | GoMe VMI                      | Р                             | Cert                          | ificate Numl                  | ber: X1                    | 234-Y56      | 78           |              |   |
|                                                                | Schritt                | Ausgabe       | Calibrate                               | ed by:                            | GuHo<br>01 12 99              |                               | Cali                          | brator:<br>Serial no :        | 55                         | 00A<br>50013 |              |              |   |
|                                                                | -0,91348 V DC          | ng            | UUT ma                                  | ke:                               | GOSSEN-M                      | METRAWAT                      | T<br>Mul                      | Certificate:                  | YO                         | 006 DKE      | -K19701      | 02-          |   |
|                                                                | GoMe                   |               | Nur<br>Des                              | nber:<br>crintion:                | M 2334 095<br>Handheld F      | 53<br>MM                      |                               | Serial no.:<br>Certificate:   |                            | -            |              |              |   |
|                                                                |                        |               | Environ                                 | nent<br>perature:                 | 23+2 °C                       |                               | Ref.                          | Multimeter:<br>Serial no.:    |                            | -            |              |              |   |
|                                                                |                        |               | Hur<br>Type of                          | nidity:<br>measurement:           | 4555 % r.<br>Proced, Hit      | . F.<br>2981b                 | Sign                          | Certificate:<br>ature:        |                            | -            |              |              |   |
|                                                                |                        |               | .,,,,,,,,,,,,,,,,,,,,,,,,,,,,,,,,,,,,,, | Output                            | Expected                      | Low                           | High                          | Measured                      | UUT                        | % error      | Pass         | Uncert       |   |
|                                                                |                        |               | 20.000                                  | Value                             | Value                         | Limit                         | Limit                         | Value                         | Deviation                  | of spec.     |              | ratio        |   |
|                                                                |                        |               | 30,000                                  | nv AC 50,00 Hz<br>nV AC 50,00 Hz  | 30,00 mV ~<br>150,00 mV ~     | 29,55 mV ~<br>148,95 mV ~     | 30,45 mV ~<br>151,05 mV ~     | 29,70 mV ~<br>149,89 mV ~     | -0,30 mV ~<br>-0,11 mV ~   | 67%<br>10%   | PASS         | 6.92         |   |
|                                                                |                        |               | 270,000                                 | nV AC 50,00 Hz                    | 270,00 mV ~                   | 268,35 mV ~                   | 271,65 mV~                    | 269,90 mV ~                   | -0,10 mV ~                 | 6%           | PASS         | 10.6         |   |
|                                                                |                        |               | 27,0000                                 | V AC 50,00 Hz                     | 27,000 V ~                    | 26,916 V ~                    | 27,084 V ~                    | 26,983 V~                     | -0,0013 V ~                | 20%          | PASS         | 7.37         |   |
|                                                                |                        |               | 27,0000                                 | V AC 15,00 Hz<br>V AC 1000.0 Hz   | 27,000 V ~<br>27,000 V ~      | 26,366 V ~<br>26,781 V ~      | 27,634 V ~<br>27,219 V ~      | 26,843 V ~<br>26,961 V ~      | -0,157 V ~                 | 25%          | PASS<br>PASS | 14.7<br>19.2 |   |
|                                                                |                        |               | 27,0000                                 | V AC 20,00 kHz                    | 27,000 V ~                    | 26,511 V ~                    | 27,489 V ~                    | 27,047 V ~                    | 0,047 V ~                  | 10%          | PASS         | 20.2         |   |
|                                                                |                        |               | 27,0000                                 | V AC 50,00 kHz<br>V AC 100,00 kHz | 27,000 V ~<br>27,000 V ~      | 26,376 V ~<br>25,566 V ~      | 27,624 V ~<br>28,434 V ~      | 27,013 V ~<br>27,008 V ~      | 0,013 V ~<br>0,008 V ~     | 2%<br>1%     | PASS<br>PASS | 11.1         |   |
|                                                                |                        |               | 270,000                                 | V AC 50,00 Hz                     | 270,00 V ~                    | 269,16 V ~                    | 270,84 V ~                    | 269,85 V ~                    | -0,15 V ~                  | 18%          | PASS         | 4.98         |   |
|                                                                |                        |               | 27,0000                                 | V AC 50,00 Hz<br>V AC 50,00 Hz    | 27,000 V ≂                    | 995,0 V ~<br>26,916 V ≅       | 1005,0 V ~<br>27,084 V ≅      | 999,6 V ~<br>26,995 V ≂       | -0,4 V ~<br>-0,005 V ≅     | 8%<br>6%     | PASS         | 5.68<br>7.37 |   |
|                                                                |                        |               | 27,00000                                | V DC                              | 27,000 V ≅                    | 26,916 V ₩                    | 27,084 V ≅                    | 27,014 V ≅                    | 0,014 V ≅                  | 17%          | PASS         | 60.0         |   |
|                                                                |                        |               | 2,00000                                 | V AC 270.0 Hz                     | 270,000 Hz                    | 269,864 Hz                    | 270,136 Hz                    | 270,007 Hz                    | 0,007 Hz                   | 5%           | PASS         |              |   |
|                                                                |                        |               | 2,00000                                 | V AC 2,700 kHz<br>V AC 270.0 kHz  | 2,70000 kHz<br>270,000 kHz    | 2,69864 kHz<br>269,864 kHz    | 2,70136 kHz<br>270,136 kHz    | 2,70006 kHz<br>270,007 kHz    | 0,00006 kHz<br>0,007 kHz   | 4%<br>5%     | PASS<br>PASS |              |   |
|                                                                |                        |               | 0,0000                                  | nV DC                             | 0,000 mV =                    | -0,020 mV ==                  | 0,020 mV =                    | 0,002 mV ==                   | 0,002 mV ==                | 10%          | PASS         | 6.67         |   |
|                                                                |                        |               | 30,0000                                 | nV DC<br>nV DC                    | 30,000 mV ==<br>150,000 mV == | 29,974 mV ==<br>149,950 mV == | 30,026 mV ==<br>150,050 mV == | 30,006 mV ==<br>150,008 mV == | 0,006 mV ==<br>0,008 mV == | 23%<br>16%   | PASS<br>PASS | 5.42<br>4.17 |   |
|                                                                |                        |               | 270,0000                                | nV DC                             | 270,000 mV ==                 | $269,926 \mathrm{mV} =$       | 270,074 mV ==                 | 270,005 mV ==                 | 0,005 mV ==                | 7%           | PASS         | 3.85         |   |
|                                                                |                        |               | 2,700000                                | V DC                              | 2,70000 V ==<br>-2,70000 V == | 2,69926 V ==<br>-2,70074 V == | -2,69926 V =                  | 2,70000 V ==<br>-2,70006 V == | -0,00000 V ==              | 0%<br>8%     | PASS         | 5.29         |   |
|                                                                |                        |               | 27,00000                                | V DC                              | 27,0000 V ==                  | 26,9926 V =<br>269.926 V =    | 27,0074 V =                   | 26,9999 V =<br>269,997 V =    | -0,0001 V =                | 1%           | PASS         | 5.29         |   |
|                                                                |                        | L             | 1000.000                                | V DC                              | 1000.00 V ==                  | 999.70 V ==                   | 1000.30 V ==                  | 999.91 V ==                   | -0.09 V ==                 | 30%          | PASS         | 5.31         |   |

#### Copyright

Copyright © 2003 - 2013 GMC-I Messtechnik GmbH. Alle Rechte vorbehalten.

Diese Installationssanleitung sowie die beschriebene Software sind urheberrechtlich geschützt. Jede Vervielfältigung dieses Dokuments oder der Software ist nicht erlaubt, sofern nicht ausdrücklich zugestanden. Zuwiderhandlungen verpflichten zu Schadenersatz.

#### Warenzeichen

METRAwin<sup>®</sup>90 ist ein eingetragenes Warenzeichen der GMC-I Messtechnik GmbH.

Die Nennung von Produkten anderer Hersteller in dieser Bedienungsanleitung dient ausschließlich Informationszwecken und stellt keinen Warenzeichenmissbrauch dar.

#### Haftungsausschluss

Bei der Zusammenstellung der Texte und Darstellungen wurde mit größter Sorgfalt vorgegangen. Trotz aller Bemühungen können Fehler nie vollständig vermieden werden. Für die Richtigkeit des Inhalts kann daher keine Garantie übernommen werden. Für fehlerhafte Angaben und deren Folgen können wir weder eine juristische Verantwortung noch irgendeine Haftung übernehmen. Für Verbesserungsvorschläge und Hinweise auf Fehler sind wir jederzeit dankbar.

Wir sind bemüht, diese Anleitung immer der aktuellsten Softwareversion anzupassen. Es ist jedoch möglich, dass Unterschiede zwischen Software und Anleitung vorhanden sein können. Eventuell befinden sich weitere Hinweise in einer Datei README.TXT auf dem gelieferten Datenträger oder nach der Installation im gewählten Programmordner.

Technische Änderungen vorbehalten.

## Vorwort

| Inhalt dieser<br>Installationsanleitung | Dieses Dokument informiert Dieses Dokument informiert über den Zweck und<br>Anwendungsbereich sowie die wesentlichen Merkmale und Systemvoraussetzungen<br>der Kalibriersoftware METRAwin <sup>®</sup> 90. Es beschreibt die Vorgehensweise bei der<br>Installation dieser Software und der Inbetriebnahme des Kalibriersystems.                                                           |  |  |  |
|-----------------------------------------|----------------------------------------------------------------------------------------------------|--|--|--|
|                                         | Hinweis: Informationen zur Bedienung des Programms sind über die integrierte<br>Online-Hilfe aufrufbar. Sie können über das Hilfe-Menü angezeigt und bei Bedarf<br>ausgedruckt werden. Detailinformationen zu den gerätespezifischen Funktionen und<br>deren Bedienung sind der jeweiligen Geräte-Bedienungsanleitung zu entnehmen.                                                        |  |  |  |
| Zielgruppe                              | Diese Anleitung wendet sich an die Anwender der Software bzw. an den System-<br>administrator, sofern die Installation nicht vom Anwender selbst durchgeführt wird.<br>Die Software arbeitet unter der grafischen Benutzeroberfläche "Microsoft Windows <sup>®</sup> "<br>Es wird vorausgesetzt, dass Sie mit der grundlegenden Bedienungsweise von<br>Windows <sup>®</sup> vertraut sind. |  |  |  |
| Gültigkeit                              | Diese Anleitung ist gültig für METRAwin <sup>®</sup> 90 ab Version 4.00.                                                                                                    |  |  |  |
|                                         | Hinweis: Die Versionsnummer ist auf der Programm-CD angegeben. Sie wird auch beim Starten der Programminstallation oder des installierten Programms im Eröffnungsfenster angezeigt und ist im Programm über den Menüpunkt Hilfe : Info aufrufbar.                                                                                                    |  |  |  |
| Support                                 | Bei Fragen zur Anwendung dieser Software wenden Sie sich bitte an:                                                                                                    |  |  |  |
|                                         | Ihren GOSSEN METRAWATT-Vertriebspartner                                                                                                    |  |  |  |
|                                         | <ul> <li>die im Programm über den Menüpunkt Hilfe : Info aufrufbare Kontaktadresse.<br/>GMC-I Messtechnik GmbH<br/>Hotline Produktsupport<br/>Telefon D: 0900-1 8602 00<br/>A/CH: +49 911 8602-0</li> <li>E-Mail support@gossenmetrawatt.com</li> </ul>                                                                                                    |  |  |  |

## Inhaltsverzeichnis

| 1   | PRODUKTBESCHREIBUNG                                                                                                    | .4             |
|-----|----------------------------------------------------------------------------------------------------|----------------|
| 1.1 | Varianten und deren Anwendung<br>METRAwin 90-2<br>METRAwin® 90-F<br>METRAwin® 90-FJ                                               | .4<br>.4<br>.5 |
| 1.2 | Gemeinsame Merkmale                                                                                                    | .5             |
| 1.3 | Systemvoraussetzungen<br>Hardware-Voraussetzungen<br>Software-Betriebssystem<br>Sonstige nötige Software                          | .6<br>.6<br>.6 |
| 2   | INSTALLIEREN, REGISTRIEREN UND DEINSTALLIEREN DES PROGRAMMS                                                                       | .7             |
| 2.1 | Installation                                                                                                    | .7             |
| 2.2 | Registrierung                                                                                                    | .7             |
| 2.3 | Deinstallation                                                                                                    | .8             |
| 3   | AUFBAU UND INBETRIEBNAHME DES KALIBRIERSYSTEMS                                                                                    | .9             |
| 3.1 | Kalibriersystem mit METRAwin <sup>®</sup> 90-2 und Prozess-Kalibrator METRAHIT CAL / METRACAL MC                                  | .9             |
| 3.2 | Kalibriersystem mit METRAwin <sup>®</sup> 90-2 und Prozess-Kalibrator METRAHIT 28C/28C <i>light</i>                               | 11             |
| 3.3 | Kalibriersystem mit METRAwin <sup>®</sup> 90-2 und Prozess-Kalibrator METRA <i>Hit</i> 18C                                        | 13             |
| 3.4 | Kalibrier-/Justiersystem mit METRAwin <sup>®</sup> 90-F/-FJ und Multifunktions-Kalibrator FLUKE D9100, 5100B, 5500A, 5520A, 5700A | 15             |

## 1 Produktbeschreibung

## 1.1 Varianten und deren Anwendung

Die Kalibriersoftware METRAwin<sup>®</sup>90 ist ein mehrsprachiges Windows-Programm zur PC-gestützten Steuerung diverser Kalibratoren für elektrische Größen und zur Dokumentation der Kalibrierergebnisse.

Das Programm ist in folgenden Varianten verfügbar:

| METRAwin <sup>®</sup> 90-2 | Kalibriersoftware für die GOSSEN METRAWATT Prozess-Kalibratoren METRACAL MC,<br>METRAHIT CAL, METRAHIT 28C, METRAHIT 28C light und METRA <i>Hit</i> 18C.                                                                                                    |  |  |  |
|----------------------------|----------------------------------------------------------------------------------------------------|--|--|--|
|                            | Diese Kalibratoren dienen vorwiegend zur Überprüfung und Kalibrierung von<br>elektrischen Messgeräten und Einrichtungen im Bereich der Prozess-Mess- und<br>-Regeltechnik. Hierfür bieten die Geräte die Funktionen Gleichspannungsgeber,<br>Gleichstromquelle und -senke sowie Simulation von Widerständen und Temperatur-<br>fühlern (Thermoelement und Widerstand). Die Modelle METRACAL MC und<br>METRAHIT 28C enthalten außerdem ein TRMS-Multimeter (V, mA, Ω, F, Hz, °C/°F).<br>Durch Einbindung dieser Multimeterfunktion oder eines separaten Präzisions-<br>multimeters mit Infrarot-Schnittstelle vom Typ METRA <i>Hit</i> 18S, 28S, 29S, 30M oder<br>METRAHIT X-TRA, EXTRA, ENERGY in das Kalibriersystem kann auch eine<br>automatisierte Kalibrierung von Isolierverstärkern, Temperatur-Messumformern u. ä.<br>durchgeführt werden. |  |  |  |
|                            | Die Software realisiert die interaktive <b>(Betriebsart DIREKT)</b> oder ablaufgesteuerte<br><b>(Betriebsart TEST)</b> Einstellung des Kalibrators durch den PC über eine RS232-<br>Schnittstelle (unter Verwendung der Schnittstellenadapter BD232 oder SI232-II) oder<br>USB-Schnittstelle (unter Verwendung der Schnittstellenadapter USB-HIT oder USB-<br>XTRA), die automatische Beurteilung der manuell eingegebenen oder über die<br>Schnittstelle vom Multimeter eingelesenen Messwerte und die Dokumentation und<br>Archivierung der Kalibrierergebnisse in einem Kalibrierprotokoll.                                                                                                    |  |  |  |
|                            | Kalibrierprozeduren für die jeweiligen Kalibrierobjekte lassen sich mit dem<br>Programm unkompliziert erstellen und testen. Bei METRAHIT 18C und 28C können<br>Prozeduren auch in den Speicher des Kalibrators übertragen und von diesem autark<br>(ohne PC) ausgeführt werden. Beim METRAHIT 28C können hierbei anfallende<br>Messwerte (V, mA) automatisch gespeichert und später am PC ausgelesen,<br>analysiert und in ein Kalibrierprotokoll übernommen werden.                                                                                                    |  |  |  |
| METRAwin <sup>®</sup> 90-F | Kalibriersoftware für FLUKE Multifunktions-Kalibratoren D9100, 5100B, 5500A, 5520A, 5700A                                                                                                    |  |  |  |
|                            | Die genannten Kalibratoren dienen vorwiegend zur Kalibrierung von anzeigenden<br>Messgeräten wie Multimetern, Laborschreibern, Zangenstrommessgeräten,<br>Einbaumessinstrumenten usw. und liefern die zahlreichen hierfür benötigten<br>elektrischen Größen. Durch Einbindung eines Präzisionsmultimeters mit Infrarot-<br>Schnittstelle vom Typ METRA <i>Hit</i> 18S, 28S, 29S, 30M oder METRAHIT X-TRA,<br>EXTRA, ENERGY in das Kalibriersystem kann auch eine automatisierte Kalibrierung<br>von Isolierverstärkern, Trennwandlern, Messumformern u. ä. durchgeführt werden.                                                                                                    |  |  |  |
|                            | Die Software realisiert die interaktive <b>(Betriebsart DIREKT)</b> oder ablaufgesteuerte <b>(Betriebsart TEST)</b> Einstellung des Kalibrators durch den PC über eine IEEE488-Schnittstelle, die automatische Beurteilung der manuell eingegebenen oder über eine RS232-Schnittstelle vom Multimeter eingelesenen Messwerte und die Dokumentation und Archivierung der Kalibrierergebnisse in einem Kalibrierprotokoll. Auf Basis der in der Software integrierten Genauigkeitsspezifikation der Kalibratoren berechnet das Programm für jeden Kalibrierpunkt das Prüfunsicherheitsverhältnis TUR (Test Uncertainty Ratio) oder die Gesamt-Messunsicherheit gemäß der Richtlinie DKD-3 (WECC 19-1990).                                                                                                    |  |  |  |
|                            | Eine Kalibrierprozedur für das jeweilige Kalibrierobjekt kann unkompliziert erstellt<br>und getestet werden. Für zahlreiche Multimeter aus unserem aktuellen und früheren<br>Geräteprogramm sind getestete Kalibrierprozeduren im Lieferumfang enthalten.                                                                                                    |  |  |  |

# METRAwin® 90-FJ Kalibrier- und Justiersoftware für FLUKE Multifunktions-Kalibratoren D9100, 5100B, 5500A, 5520A, 5700A

Mit der Version METRAwin<sup>®</sup>90-FJ können darüber hinaus die Handmultimeter der Serie METRA*Hit* 22-29S/M über ihre Infrarot-Schnittstelle auch automatisiert justiert werden (geeignete Kalibratoren: 5500A und 5520A). Die hierzu benötigten typ- und funktionsspezifischen Justierprozeduren sind im Lieferumfang enthalten.

### 1.2 Gemeinsame Merkmale

- Bequeme, interaktive Steuerung des am PC angeschlossenen Kalibrators durch direkte Dateneingabe als Einzelwert
- Unkompliziertes, schnelles Generieren, Testen und Ausführen von Kalibrierprozeduren
- Einfache Bedienung: Auch angelernte Kräfte können qualifizierte Kalibrieraufgaben durchführen
- Einblenden von automatisch generierten oder vom Anwender definierten Bedienhinweisen vor Ausführung eines Prozedurschrittes
- Bei angeschlossenem Multimeter: Einblenden und laufende Aktualisierung des über die Schnittstelle eingelesenen Messwertes
- Hohe Anwendungsflexibilität durch Nachführen des Kalibriersignals (bei analogen Messwertanzeigen, Schreibern etc.), durch Tastatureingabe eines abgelesenen Messwertes oder durch Messwertabfrage vom Multimeter via Schnittstelle
- ISO-9000-konforme Dokumentation der Kalibrierung in Form eines standardisierten oder vom Anwender konfigurierbaren Protokolls mit den nötigen Angaben zum Kalibrierobjekt und -system und tabellarischer Auflistung der Kalibrierwerte und deren Beurteilung für jeden Kalibrierpunkt
- Dynamische Datenübergabe zu den vom Anwender unter Microsoft<sup>®</sup>Excel<sup>™</sup> oder Microsoft<sup>®</sup>Word<sup>™</sup> bearbeiteten Protokollvorlagen (z. B. mit eigenem Firmenlogo)
- Sichere Archivierung von Prozeduren und Protokollen auf Datenträger.

#### 1.3 Systemvoraussetzungen

| Hardware-       |
|-----------------|
| Voraussetzungen |

| METRAwin <sup>®</sup> 90 kann auf PCs betrieben werden | , welche die folgenden Mindest- |
|--------------------------------------------------------|---------------------------------|
| anforderungen erfüllen:                                |                                 |

- 200 MHz Pentium-Prozessor
- 256 MB Arbeitsspeicher
- Festplatte mit mindestens 40 MB freiem Speicherplatz
- SVGA-Monitor mit Auflösung mind. 800 x 600 Bildpunkte
- CD-ROM-Laufwerk
- Microsoft-kompatible Maus oder anderes Zeigegerät

# Zur Steuerung der Prozess-Kalibratoren METRAHit 18C, 28C oder 28C light sowie zum Einlesen der Messwerte von METRAHIT 2X-Multimetern mit METRAwin<sup>®</sup>90-2:

- mindestens 1 freie serielle RS232-Schnittstelle COM f
  ür den Anschluss von 1 bis 3 Schnittstellenadaptern BD232 oder Speicheradaptern SI232-II
- oder USB-Schnittstelle(n) f
  ür den Anschluss von 1 bis 3 Schnittstellenadaptern USB-HIT

## Zur Steuerung der Prozess-Kalibratoren METRAHit CAL oder METRACAL MC sowie zum Einlesen der Messwerte von METRAHIT Starline Multimetern mit METRAwin<sup>®</sup>90-2:

 USB-Schnittstelle(n) f
ür den Anschluss von 1 bis 3 Schnittstellenadaptern USB-XTRA

#### Zur Steuerung der FLUKE Multifunktions-Kalibratoren mit METRAwin®90-F/-FJ:

- 1 installiertes oder externes GPIB Controller Interface (IEEE488) mit National Instruments<sup>™</sup> kompatiblem Protokoll und den zum Windows-System passenden Treibern
  - z. B. National Instruments PCI-GPIB NI-488.2
  - z. B. National Instruments GPIB-USB-B NI-488.2

#### Zum Ausdrucken der Protokolle:

• Lokaler Drucker oder Drucker im Netzwerk, der von Windows unterstützt wird.

| Software-Betriebssystem  | METRAwin <sup>®</sup> 90 ist lauffähig unter Microsoft <sup>®</sup> Windows XP, Vista, 7 (32/64 bit).                                                                                                    |  |  |
|--------------------------|----------------------------------------------------------------------------------------------------|--|--|
| Sonstige nötige Software | Für die Registrierung der Software:                                                                                                    |  |  |
|                          | <ul> <li>Microsoft<sup>®</sup> Word 97 / 2000 / 2003 / 2007 / 2010<br/>oder ein anderes Textverarbeitungsprogramm zur automatischen Erstellung eines<br/>Fax-Formulars im RTF-Dateiformat (Rich Text Format)</li> </ul> |  |  |
|                          | <ul> <li>oder Microsoft<sup>®</sup> Outlook oder ein anderes E-Mail-Programm zur automatischen<br/>Erstellung einer E-Mail mit den Registrierungsdaten.</li> </ul>                                                      |  |  |
|                          | Zur Erstellung individueller Kalibrierprotokolle mit eigenem Firmenlogo und/oder geändertem Protokollaufbau:                                                                                                    |  |  |
|                          | <ul> <li>Microsoft<sup>®</sup> Word 97 / 2000 / 2003 / 2007 / 2010</li> </ul>                                                                                                    |  |  |
|                          | <ul> <li>oder Microsoft<sup>®</sup> Excel 97 / 2000 / 2003 / 2007 / 2010</li> </ul>                                                                                                    |  |  |
|                          |                                                                                                    |  |  |

#### Zum Betrachten/Ausdrucken der integrierten Hilfe-Dokumente im PDF-Format:

Adobe<sup>®</sup> Acrobat<sup>™</sup> Reader; frei erhältlich unter <u>www.adobe.com/acrobat</u>

#### Installieren, Registrieren und Deinstallieren des Programms 2

#### 2.1 Installation

Auf der gelieferten CD-ROM befindet sich die Datei Setup.exe. Durch Ausführen dieser Datei wird das Programm im Dialog mit dem Anwender installiert. Das Installationsverzeichnis und der Programmordner können hierbei frei gewählt werden.

| • | Hinweis                                                                                                    |
|---|----------------------------------------------------------------------------------------------------|
| - | Die METRAwin <sup>®</sup> 90 Software ist in mehreren Varianten für unterschiedliche Kalibratoren verfügbar. Diese Software-Varianten können in das gleiche Verzeichnis installiert werden, sofern sich deren Versionsnummern nur an der letzten Ziffer unterscheiden (z.B. 4.04 und 4.01). Die Version mit der höchsten Nummer muss jedoch zuletzt installiert werden. Die Versionsnummer ist im Programm über den Menüpunkt <b>Hilfe : Info</b> aufrufbar. |

#### 2.2 Registrierung

Für Erprobungszwecke kann die Software 30 Tage lang ohne Lizenzschlüssel benutzt werden. Um die Software nach diesem Testzeitraum in vollem Umfang weiterhin nutzen zu können, muss eine Lizenz erworben, die Software beim Lizenzgeber registriert und durch Eingabe des übermittelten Lizenzschlüssels (Passwort) dauerhaft aktiviert werden.

Das Passwort ist abhängig vom eingegebenen Firmennamen und dem Kalibratortyp. Deshalb muss die Registrierung für jeden Gerätetyp erfolgen.

| Menü Einstellung : | Öffnet das Dialogfenster zur Eingabe der Registrierungsdaten:                                                                                   |
|--------------------|----------------------------------------------------------------------------------------------------|
| Registrieren       | METRAwin 90 Registrierung                                                                                                    |
|                    | Registrierungsinfo:                                                                                                    |
|                    | METRAtop 53: registriertes Gerät<br>SSP: registriertes Gerät<br>METRAHit 28C: registriertes Gerät<br>METRAHit Cal/Multical: registriertes Gerät |
|                    | Registrierung anfordern (* = Pflichtfeld):                                                                                                    |
|                    | *Name:                                                                                                    |
|                    | *Firma: gmc                                                                                                    |
|                    | *Land:                                                                                                    |
|                    | *PLZ                                                                                                    |
|                    | *Ort                                                                                                    |
|                    | *Straße:                                                                                                    |
|                    | *Hausnummer:                                                                                                    |
|                    | Tel. 1: Tel. 2:                                                                                                    |
|                    | Fax:                                                                                                    |
|                    | E-Mail:                                                                                                    |
|                    | CD-Seriennummer:                                                                                                    |
|                    | Fax erstellen                                                                                                    |
|                    | E-mail erstellen                                                                                                    |
|                    | Registrieren:                                                                                                    |
|                    | Passwort: Registrierung Abbrechen                                                                                                    |

- Tragen Sie Ihre Adressdaten in die entsprechenden Eingabefelder ein. Achten Sie insbesondere auf die richtige Schreibweise des Firmennamens, da der erzeugte Registrierungscode sich u. a. hieraus ableitet.
- Bei CD-Seriennummer tragen Sie die auf der gelieferten Programm-CD angegebene Nummer ein. Falls Sie die Software als Download oder per E-Mail erhalten haben und über keine CD-Seriennummer verfügen, müssen Sie einen Kaufbeleg (Rechnung oder Lieferschein als PDF- oder Bilddatei) mitsenden.

Die Anforderung des Lizenzschlüssels kann per Fax oder E-Mail erfolgen.

- Klicken Sie auf die entsprechende Schaltfläche [Fax erstellen] bzw. [E-Mail erstellen].
- Markieren Sie in dem sich öffnenden Dialogfenster den (die) Gerätetyp(en) für welche die Software registriert werden soll und bestätigen Sie mit [OK]. Die Auswahlmöglichkeit ist abhängig von der gekauften Software-Variante.

| METRAwin 90 Registrierung            | X |
|--------------------------------------|---|
| Zu registrierende Geräte auswählen   |   |
|                                      | _ |
| METRAHit 180<br>Mtop 90C/D9000/D9100 |   |
| METRAHit 280                         |   |
| METRAHit Cal/Multical                |   |
|                                      |   |
|                                      |   |
|                                      |   |
| Abbrechen                            |   |

- Senden Sie das sich öffnende Fax-Formular bzw. die E-Mail an die vorgegebene Adresse.
- ⇒ Sie erhalten umgehend das Passwort mit dem das Programm f
  ür den (die) angegebenen Ger
  ätetyp(en) permanent freigeschaltet werden kann.
- Öffnen Sie hierzu erneut das Dialogfenster zur Eingabe der Registrierungsdaten, tragen Sie das übermittelte Passwort im entsprechenden Eingabefeld ein und klicken Sie dann die Schaltfläche [Registrierung].
- ⇒ Das Programm ist nun dauerhaft aktiviert. Dies kann im Feld **Registrierungs-**Info kontrolliert werden. In der Titelleiste des Programmfensters wird nach einem Neustart Ihr Firmenname angezeigt.

| 1 | <i>Hinweis 1</i><br>Mit einer Software-Lizenz kann die Registrierung für nur eine Firma aber eine beliebige<br>Anzahl von Installationen durchgeführt werden (Firmenniederlassungslizenz).<br>Detailinformationen zur Lizenzierung erhalten Sie über den Menüpunkt <b>Hilfe : Lizenzvertrag</b><br><b>anzeigen</b> . |
|---|----------------------------------------------------------------------------------------------------|
| i | <i>Hinweis</i> <b>2</b><br>Bewahren Sie die zurückgesendete E-Mail mit dem Passwort auf, für den Fall einer<br>erforderlich werdenden Reinstallation!                                                                                                    |

## 2.3 Deinstallation

Wenn Sie das Programm wieder deinstallieren möchten, haben Sie unter **Start : Programme : Gossen-Metrawatt : METRAwin 90 : Uninstall** die Möglichkeit hierzu.

#### Aufbau und Inbetriebnahme des Kalibriersystems 3

#### 3.1 Kalibriersystem mit METRAwin<sup>®</sup>90-2 und Prozess-Kalibrator METRAHIT CAL / **METRACAL MC**

Die nachstehenden Abbildungen zeigen die möglichen Aufbauvarianten eines Kalibriersystems mit dem Prozess-Kalibrator METRAHIT CAL bzw. Prozess-Kalibrator & -Multimeter METRACAL MC und den kombinierbaren Adapter- und Multimetertypen.

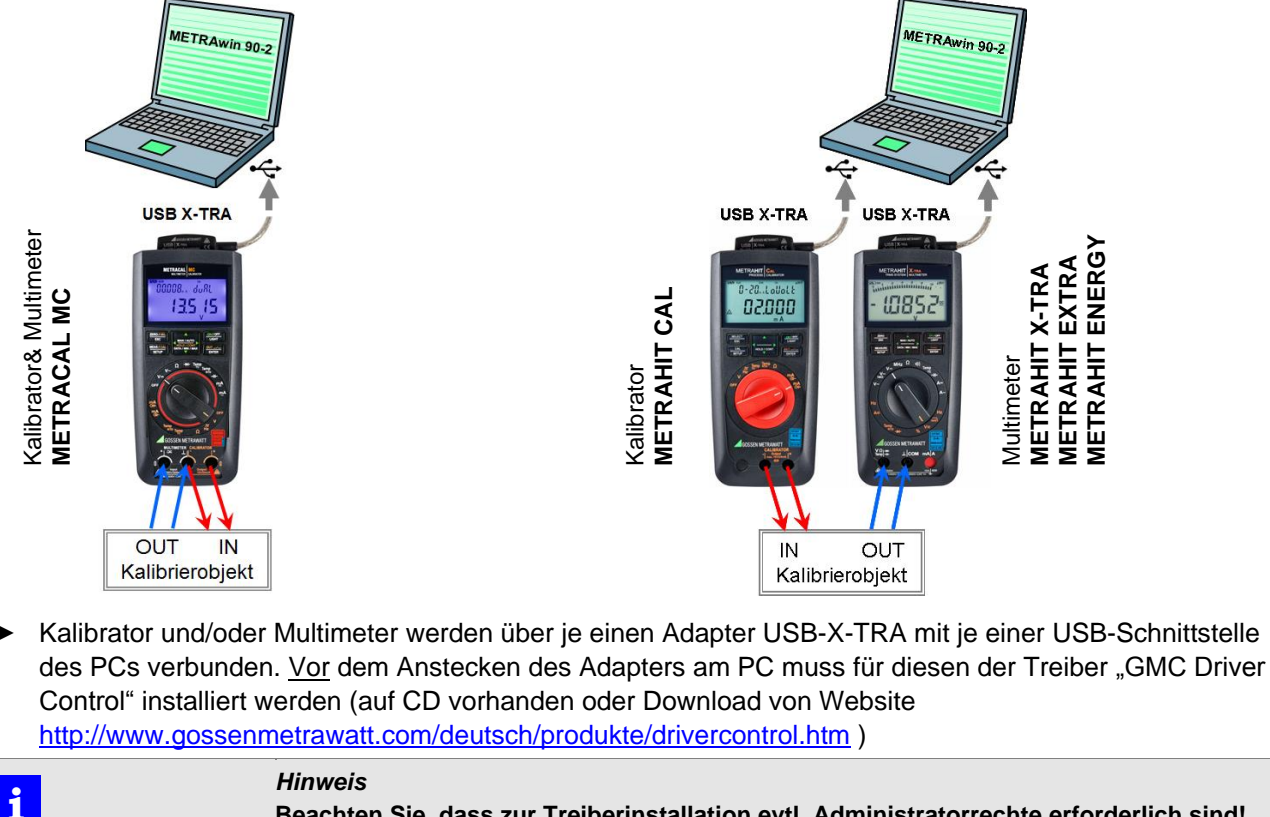

#### Beachten Sie, dass zur Treiberinstallation evtl. Administratorrechte erforderlich sind!

Mit der Treiberinstallation wird jedem Adapter ein individueller virtueller COM-Port zugewiesen. Im Geräte-Manager von Windows können Sie den Erfolg der Installation überprüfen und die zugeordnete COM-Port-Nummer erkennen:

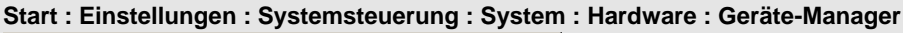

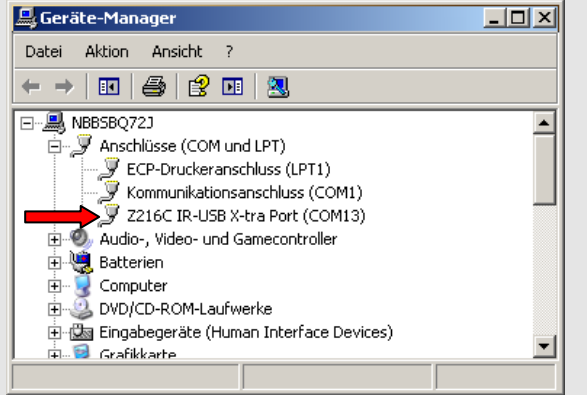

#### Adapter an Kalibrator /Multimeter anstecken

Stecken Sie die Stege des Adapters in die dafür vorgesehenen Aussparungen ► an der Stirnseite des Multimeters und zwar so, dass das Kabel von der Gerätefrontseite aus gesehen rechts abgeht bzw. die Netzteilbuchse zugänglich bleibt. Nur in dieser Position ist die Kommunikation über die Schnittstelle möglich.

Das Anstecken des Adapters ist auch möglich, wenn sich das Multimeter in seiner Gummischutzhülle befindet.

Adapter/Kabel an PC anschließen

- Stecken Sie den USB-Stecker des Adapters an einen freien USB-Anschluss des PCs an.
- ⇒ Da die Gerätetreiber f
  ür den Adapter bereits installiert wurden, werden diese vom Windows-Betriebssystem nun geladen und dem Adapter ein virtueller COM-Port zugewiesen.
- Starten Sie am PC das Programm METRAwin 90: Start : Programme : Gossen-Metrawatt : METRAwin 90 : Kalib und wählen Sie im Menü Einstellung : Gerätetyp : METRAHIT CAL/MULTICAL.
- Über das Menü Einstellung : Schnittstelleneinstellung öffnen Sie das gleichnamige Dialogfenster:

| METRAwin 90 Schnittstelleneinstel                              | lung                  | ×               |
|----------------------------------------------------------------|-----------------------|-----------------|
| Multimeter                                                     | METRAHit Cal/Multical |                 |
| MetraHit 1X Series     MetraHit 2X Series     Auto-Einstellung |                       |                 |
| Mavowatt 45                                                    | DUAL-Modus            | Abbrechen<br>OK |
|                                                                |                       |                 |

- Wählen Sie für den Kalibrator und ggf. das Multimeter den COM-Port aus, an dem das System am PC angeschlossen ist.
- Markieren Sie über die Optionsfelder, welcher Multimetertyp bzw. Adapter angeschlossen ist.

| • |                    | Hinweise                                                                                                    |
|---|--------------------|----------------------------------------------------------------------------------------------------|
| 1 |                    | Wenn Sie den Mauszeiger auf die Optionsfelder platzieren, werden "Tooltips" mit Detailinformationen eingeblendet.          |
|   |                    | Nach Markieren der Optionsfelder erscheinen im Infofeld des Dialogfensters Einstellhinweise zu den entsprechenden Geräten. |
|   | Restätigen Sie die | getroffenen Einstellungen mit <b>[OK]</b>                                                                                  |

- Bestätigen Sie die getroffenen Einstellungen mit [OK].
- ⇒ Das Programm prüft nun die Kommunikation auf Basis dieser Einstellungen. Ist dieser Test fehlerhaft, erfolgt eine öffnet sich das Dialogfenster erneut, damit Sie die Einstellungen korrigieren bzw. die Konfiguration überprüfen können. Ist der Test erfolgreich, dann ist das Kalibriersystem jetzt betriebsbereit.

# 3.2 Kalibriersystem mit METRAwin<sup>®</sup>90-2 und Prozess-Kalibrator METRAHIT 28C/28C *light*

Die nachstehenden Abbildungen zeigen die möglichen Aufbauvarianten eines Kalibriersystems mit dem Prozess-Kalibrator METRAHIT 28C bzw. 28C *light* und den kombinierbaren Adapter- und Multimetertypen.

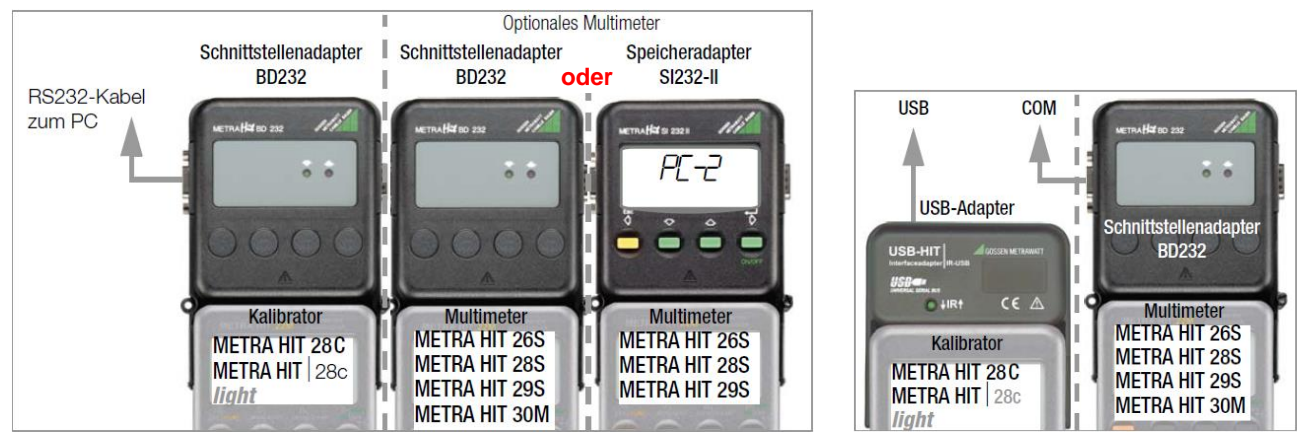

- Montieren Sie die Geräte wie in der Darstellung und sichern Sie die mechanischen Verbindungen (Adapter, Kabel) mittels der Befestigungsschrauben. Verbinden Sie den Kalibrator METRAHIT 28C/METRAHIT 28C *light* über einen Schnittstellenadapter BD232 und RS232-Kabel mit einer freien COM-Schnittstelle des PCs. Die am Kalibrator eingestellte Geräteadresse darf nicht 00 sein, ist sonst aber nicht relevant.
- ▶ Optional kann ein weiteres METRAHIT-Multimeter vom angegebenen Typ über einen weiteren Adapter BD232 oder SI232-II in das Kalibriersystem eingebunden werden. Erhält dieses Multimeter und ggf. auch der Adapter SI232-II die Geräteadresse Rddr I, so wird es anstelle des im METRAHIT 28C integrierten Multimeters für die Messwerterfassung am Prüfling verwendet. Erhält dieses Multimeter und ggf. auch der Adapter SI232-II die Geräteadresse Rddr Z, so wird es in der Programmfunktion TEST als zusätzliches Referenzmultimeter für die Messung von Kalibriersignalen, die nicht vom Kalibrator erzeugt werden, verwendet.
- Alternativ können Kalibrator und/oder Multimeter auch über je einen Adapter USB-HIT mit je einer USB-Schnittstelle des PCs verbunden werden. <u>Vor</u> dem Anstecken eines Adapters am PC muss für diesen der Treiber "GMC Driver Control" installiert werden (auf CD vorhanden oder Download von Website <u>http://www.gossenmetrawatt.com/deutsch/produkte/drivercontrol.htm</u>).

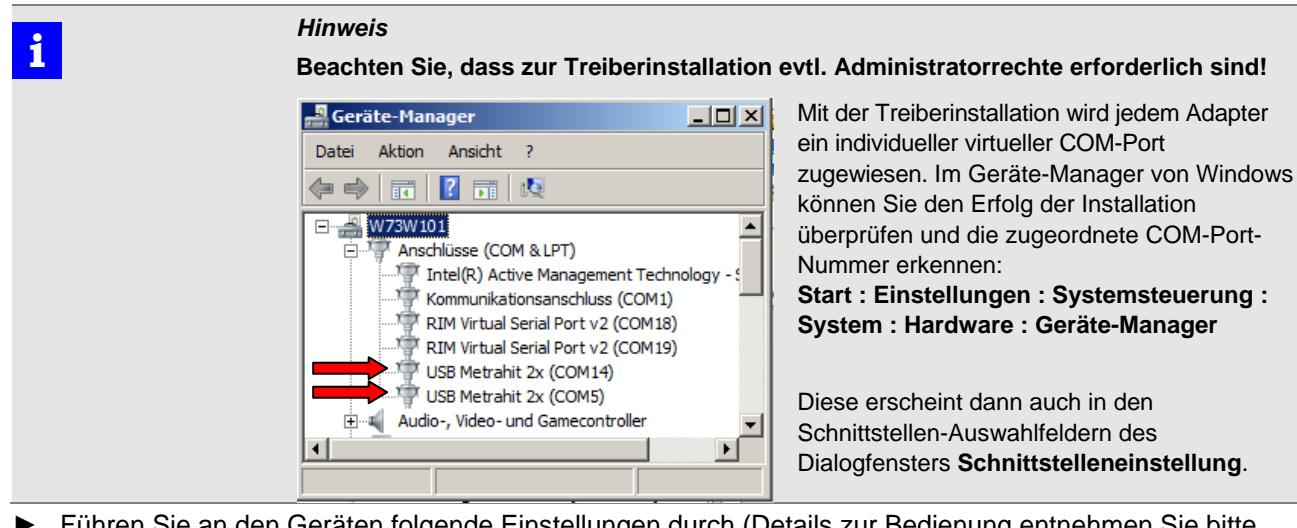

Führen Sie an den Geräten folgende Einstellungen durch (Details zur Bedienung entnehmen Sie bitte der jeweiligen Geräte-Bedienungsanleitung):

Kalibrator 28C/28C light

- Geräteadresse  $\neq$  00.
- ⇒ Das Einschalten des Kalibrators erfolgt auch automatisch über seine Infrarot-Schnittstelle durch das Programm. Nachdem das Gerät einen Sollwerteinstell-

befehl erhalten hat, wird im Display "REM" (REMOTE-Bedienung) angezeigt. Es kann aber weiterhin auch manuell bedient werden. **Multimeter 2XS** Schalten Sie das Gerät "normal" mit der Taste ON ein oder alternativ mittels FUNC & ON gleichzeitig, wenn keine automatische Abschaltung (Batteriesparfunktion) erfolgen soll => Auf dem Display wird das Symbol  $\Delta Stetig angezeigt.$ Stellen Sie im 5EL-Menü folgende Parameter ein: ► > bei Verwendung als Kalibriermultimeter: Rddr 0 /> bd 232 > NodEN no > bei Verwendung als Referenzmultimeter: Addr 02 > bd 232 > NodEN no Kehren Sie mittels Esc-Taste zurück in die Messbetriebsart. ⇒ Das Einschalten des Kalibrators erfolgt auch automatisch über seine Infrarot-Schnittstelle durch das Programm. Speicheradapter Schalten Sie den Adapter mit der Taste ON ein. ► Das Einschalten des Speicheradapters erfolgt auch automatisch, sobald er an  $\Rightarrow$ seiner RS232-Schnittstelle vom Programm angesprochen wird. Stellen Sie im 5EL -Menü folgende Parameter ein: SI232-II: > bd-, n 9600 > bd-ou 9600 > Addr I> (beim optionalen Referenzmultimeter: 2) > *NodEn no* Aktivieren Sie nicht den Sendebetrieb! ⇒ Durch das Programm wird der Adapter in den PC-Modus geschaltet; auf dem Display erscheint PE- I bzw. PE-2.

- Starten Sie am PC das Programm METRAwin 90: Start : Programme : Gossen-Metrawatt : METRAwin 90 : Kalib und wählen Sie im Menü Einstellung : Gerätetyp : METRAHit 28C.
- Über das Menü Einstellung : Schnittstelleneinstellung öffnen Sie das gleichnamige Dialogfenster:

| METRAwin 90 Schnittstelleneinstell                                                                                                    | ung                   | ×               |
|----------------------------------------------------------------------------------------------------|-----------------------|-----------------|
| Multimeter                                                                                                    | METRAHit 28C          |                 |
| COM5 USB Metrahit 2x                                                                                                    | COM14 USB Metrahit 2x |                 |
| <ul> <li>□ SpeichAdapt. SI232</li> <li>□ MetraHit 1X Series</li> <li>□ MetraHit 2X Series</li> <li>□ Auto-Einstellung</li> </ul>        |                       |                 |
| MetraHit 30M     Mavowatt 45     MHit Starline-Series                                                                                   | 🗖 28C light           | Abbrechen<br>OK |
| Multimeter-Einst.: Adr 1/2, bd232, rAtE 0.1s, Send=OFF; Anschluss via Adapter BD232 oder SI232-II an COM oder via USB-HIT Z216A an USB. |                       |                 |

- Wählen Sie für den Kalibrator und ggf. das Multimeter den (die) COM-Port(s) aus, an dem das jeweilige Gerät am PC angeschlossen ist.
- Markieren Sie über die Optionsfelder, welcher Kalibratortyp bzw. welcher Multimetertyp und Adapter angeschlossen ist.

| • | Hinweise                                                                                                    |
|---|----------------------------------------------------------------------------------------------------|
| 4 | Wenn Sie den Mauszeiger auf die Optionsfelder platzieren, werden "Tooltips" mit Detailinformationen eingeblendet.          |
|   | Nach Markieren der Optionsfelder erscheinen im Infofeld des Dialogfensters Einstellhinweise zu den entsprechenden Geräten. |
|   |                                                                                                    |

- Bestätigen Sie die getroffenen Einstellungen mit [OK].
- ⇒ Das Programm prüft nun die Kommunikation auf Basis dieser Einstellungen. Ist dieser Test fehlerhaft, öffnet sich das Dialogfenster erneut, damit Sie die Einstellungen korrigieren bzw. die Konfiguration überprüfen können. Ist der Test erfolgreich, dann ist das Kalibriersystem jetzt betriebsbereit.

## 3.3 Kalibriersystem mit METRAwin<sup>®</sup>90-2 und Prozess-Kalibrator METRA*Hit* 18C

Die nachstehende Abbildung zeigt den Aufbau eines Kalibriersystems mit dem Prozess-Kalibrator METRA*Hit* 18C und den kombinierbaren Adapter- und Multimetertypen.

Wenn nur ein Multimeter im System verwendet wird, kann dieses auch über einen Schnittstellenadapter BD232 angekoppelt werden. Der Anschluss des Systems am PC muss dann aber an einem realen COM-Port erfolgen, da USB-Serial-Konverter die dabei verwendete Baudrate von 8192 Bd nicht unterstützen.

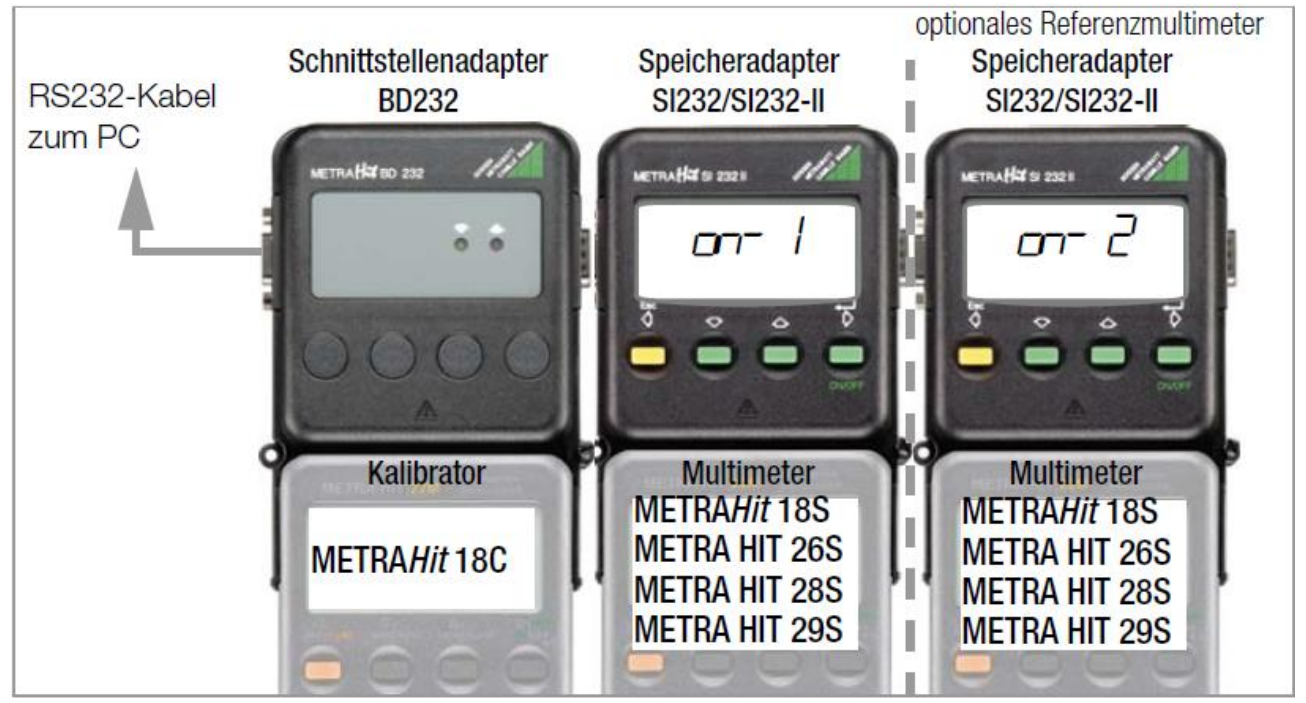

Montieren Sie die Geräte wie in der Darstellung und sichern Sie die mechanischen Verbindungen (Adapter, Kabel) mittels der Befestigungsschrauben. Der Anschluss eines zweiten Multimeters mit Speicheradapter als Referenzmultimeter für die Messung von Kalibriersignalen, die nicht vom Kalibrator erzeugt werden (in der Programmfunktion TEST) ist optional.

i

#### Hinweis

Falls der PC über keinen realen COM-Port verfügt, kann das System auch mittels eines USB-Serial-Converters an einen USB-Port angeschlossen werden. Allerdings verfügen nicht alle am Markt erhältlichen Konverter über die zur Versorgung der Adapter benötigten Steuersignalkontakte und Belastbarkeiten. Wir empfehlen deshalb unseren RS232-USB-Konverter Z501L.

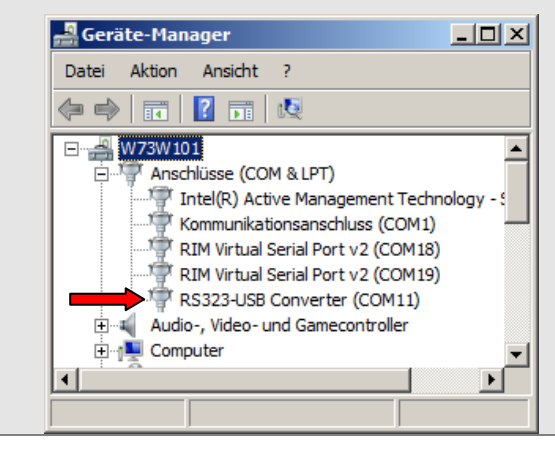

Für diese Konverter muss ein Treiber installiert werden. Mit der Treiberinstallation wird jedem Adapter ein individueller virtueller COM-Port zugewiesen. Im Geräte-Manager von Windows können Sie den Erfolg der Installation überprüfen und die zugeordnete COM-Port-Nummer erkennen. Diese erscheint dann auch in den Schnittstellen-Auswahlfeldern des Dialogfensters **Schnittstelleneinstellung**. ► Führen Sie an den Geräten folgende Einstellungen durch (Details zur Bedienung entnehmen Sie bitte der jeweiligen Geräte-Bedienungsanleitung):

| Kalibrator 18C  | Drücken Sie beim Einschalten die Tasten                                                                                                    |
|-----------------|----------------------------------------------------------------------------------------------------|
|                 | $\Rightarrow$ Auf dem Display erscheint die Anzeige "REMOTE" (Fernsteuerung).                                                                                                    |
| Multimeter 18S  | Drücken Sie beim Einschalten die Tasten DATA und ON gleichzeitig.                                                                                                    |
|                 | $\Rightarrow~$ Auf dem Display blinkt das Symbol \land (=Sendebetrieb ein).                                                                                                    |
| Multimeter 2XS  | <ul> <li>Schalten Sie das Gerät "normal" mit der Taste ON ein.</li> </ul>                                                                                                    |
|                 | <ul> <li>Stellen Sie im 5EŁ-Menü folgende Parameter ein:</li> <li>rALE 0.1</li> <li>Rddr 01&gt;51232 onLinE&gt; NodEN no</li> </ul>                                                                                                    |
|                 | Aktivieren Sie nun den Sendebetrieb über das Menü 5End an                                                                                                    |
|                 | $\Rightarrow~$ Auf dem Display blinkt das Symbol \land (=Sendebetrieb ein).                                                                                                    |
| Speicheradapter | <ul> <li>Schalten Sie den Adapter mit der Taste ON ein.</li> </ul>                                                                                                    |
|                 | <ul> <li>Stellen Sie im 5EŁ -Menü folgende Parameter ein:<br/>SI232: &gt; bAud 9600 &gt; Addr 0 I&gt; (beim optionalen Referenzmultimeter: 2)<br/>SI232-II: &gt; bd-, n 8 192 &gt; bd-ou 9600 &gt; Addr I&gt; (beim optionalen<br/>Referenzmultimeter: 2) &gt; NodEN no</li> </ul> |
|                 | Aktivieren Sie den Sendebetrieb über das Menü n II nE                                                                                                    |
|                 | $\Rightarrow$ Auf dem Display erscheint $- n$ und die Anzeige "DATA" blinkt.                                                                                                    |
|                 |                                                                                                    |

- Starten Sie am PC das Programm METRAwin<sup>®</sup>90: Start : Programme : Gossen-Metrawatt : METRAwin 90 : Kalib und wählen Sie im Menü Einstellung : Gerätetyp : METRAHit 18C.
- Über das Menü Einstellung : Schnittstelleneinstellung öffnen Sie das gleichnamige Dialogfenster:

| METRAWIN 90 Schnittstelleneinstel                                                                      | lung                        | <u>~</u>  |
|----------------------------------------------------------------------------------------------------|-----------------------------|-----------|
| Multimeter                                                                                             | METRAHit 18C                |           |
| COM1 Kommunikationsanschlus                                                                            | COM1 Kommunikationsanschlu: |           |
| 🔽 SpeichAdapt. SI232                                                                                   |                             |           |
| ✓ MetraHit 1× Series                                                                                   |                             |           |
| 🗖 MetraHit 2X Series                                                                                   |                             |           |
| 🗖 Auto-Einstellung                                                                                     |                             |           |
| 🗖 MetraHit 30M                                                                                         |                             |           |
| Mavowatt 45                                                                                            |                             | Abbrechen |
| MHit Starline-Series                                                                                   |                             | OK        |
| Multimeter mit DATA+0N einschalten (SEND=0N);<br>Anschluss über Mem Adanter SI232 (Mode=on-1/2) an D0M |                             |           |
|                                                                                                    |                             |           |

- Wählen Sie f
  ür den Kalibrator und das Multimeter den COM-Port aus, an dem das System am PC angeschlossen ist.
- Markieren Sie über die Optionsfelder, welcher Multimetertyp bzw. Adapter angeschlossen ist.

| 9 | Hinweise                                                                                                    |
|---|----------------------------------------------------------------------------------------------------|
|   | Wenn Sie den Mauszeiger auf die Optionsfelder platzieren, werden "Tooltips" mit<br>Detailinformationen eingeblendet.       |
|   | Nach Markieren der Optionsfelder erscheinen im Infofeld des Dialogfensters Einstellhinweise zu den entsprechenden Geräten. |

- Bestätigen Sie die getroffenen Einstellungen mit [OK].
- ⇒ Das Programm prüft nun die Kommunikation auf Basis dieser Einstellungen. Ist dieser Test fehlerhaft, öffnet sich das Dialogfenster erneut, damit Sie die Einstellungen korrigieren bzw. die Konfiguration überprüfen können. Ist der Test erfolgreich, dann ist das Kalibriersystem jetzt betriebsbereit.
- ▶ In der Betriebsart DIREKT können Sie nun die Funktionsfähigkeit des Kalibriersystems überprüfen.

# 3.4 Kalibrier-/Justiersystem mit METRAwin®90-F/-FJ und Multifunktions-Kalibrator FLUKE D9100, 5100B, 5500A, 5520A, 5700A

Die nachstehende Abbildung zeigt den prinzipiellen Aufbau eines automatisierten Kalibrier-/Justiersystems mit einem Multifunktions-Kalibrator FLUKE 5500A/5520A als Signalgeber und einem Multimeter der METRAHIT 10er oder 20er Serie als zu kalibrierendes/justierendes Objekt:

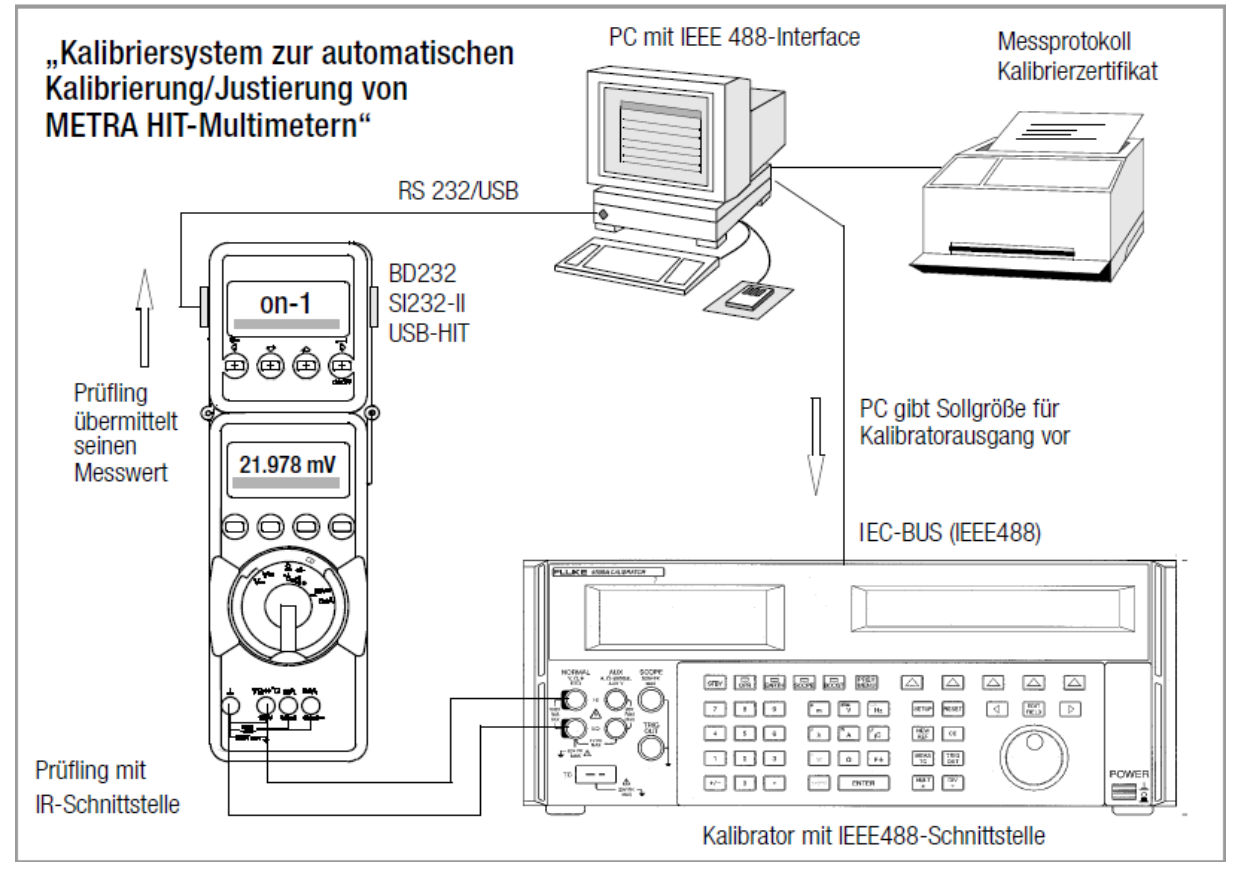

- Verbinden Sie den Multifunktions-Kalibrator über seine IEEE488-Schnittstelle mit dem PC und schalten Sie beide Geräte ein. Es wird vorausgesetzt, dass das IEEE488-Interface einschließlich seiner Treiber korrekt im PC installiert und funktionsfähig ist.
- Wenn das System zur automatischen Kalibrierung/Justierung von METRAHIT-Multimetern eingesetzt werden soll, muss das Multimeter über einen Adapter BD232 oder SI232-II mit einer freien COM-Schnittstelle des PCs verbunden werden. Alternativ kann bei Multimetern der METRAHIT 20er Serie der USB-HIT-Adapter zur Anbindung an eine USB-Schnittstelle des PCs verwendet werden. <u>Vor</u> dem Anstecken des USB-HIT-Adapters am PC muss für diesen der Treiber "GMC Driver Control" installiert werden (auf CD oder Website <u>http://www.gossenmetrawatt.com/deutsch/produkte/drivercontrol.htm</u>).

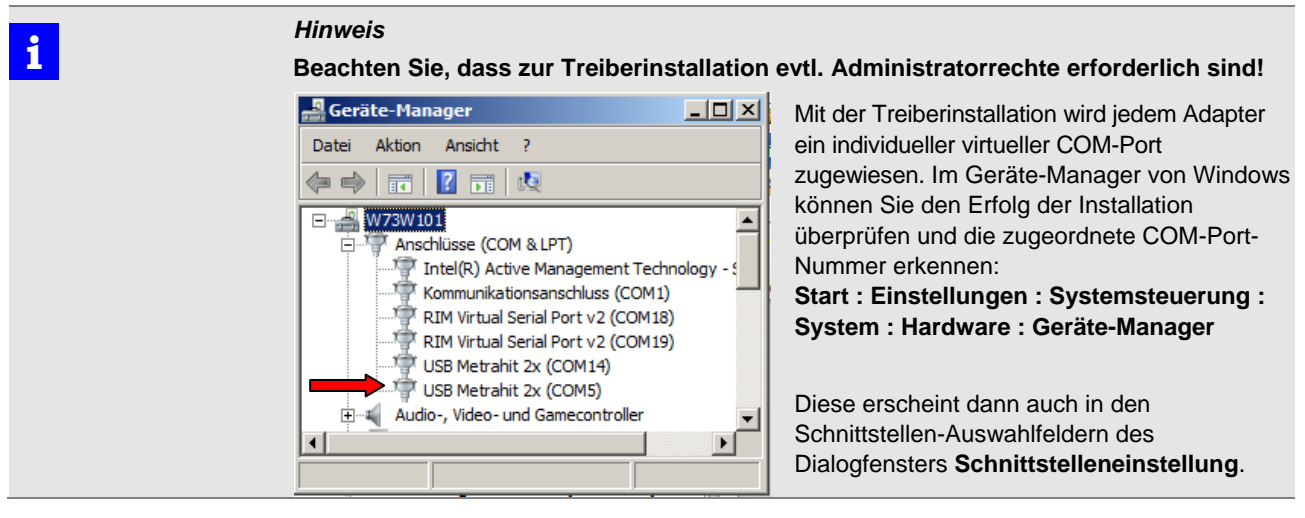

► Führen Sie an den Geräten folgende Einstellungen durch (Details zur Bedienung entnehmen Sie bitte der jeweiligen Geräte-Bedienungsanleitung):

| Multimeter 1XS           | Drücken Sie beim Einschalten die Tasten DATA und ON gleichzeitig.                                                                             |
|--------------------------|----------------------------------------------------------------------------------------------------|
|                          | $\Rightarrow$ Auf dem Display blinkt das Symbol \land (=Sendebetrieb ein).                                                                    |
| Multimeter 2XS           | <ul> <li>Schalten Sie das Gerät "normal" mit der Taste ON ein.</li> </ul>                                                                     |
|                          | <ul> <li>Stellen Sie im 5EE-Menü folgende Parameter ein:</li> <li>rREE D.1</li> <li>Rddr D1&gt;51232 onLinE&gt; NodEN no</li> </ul>           |
|                          | Aktivieren Sie nun den Sendebetrieb über das Menü 5End on                                                                                     |
|                          | $\Rightarrow$ Auf dem Display blinkt das Symbol \land (=Sendebetrieb ein).                                                                    |
| Speicheradapter SI232-II | <ul> <li>Schalten Sie den Adapter mit der Taste ON ein.</li> </ul>                                                                            |
|                          | Stellen Sie im 5EL -Menü folgende Parameter ein:<br>SI232: > bRud 9600 > Rddr 0 I<br>SI232-II: > bd-r n 8 192 > bd-r 9600 > Rddr 1 > NodEN na |

- Aktivieren Sie den Sendebetrieb über das Menü an II nE
- $\Rightarrow$  Auf dem Display erscheint *an- I* und die Anzeige "DATA" blinkt.
- Starten Sie am PC das Programm METRAwin<sup>®</sup>90-F/-FJ: Start : Programme : Gossen-Metrawatt : METRAwin 90 : Kalib und wählen Sie im Menü Einstellung : Gerätetyp : FLUKE XXXXA.
- ▶ Über das Menü Einstellung : Schnittstelleneinstellung öffnen Sie das gleichnamige Dialogfenster:

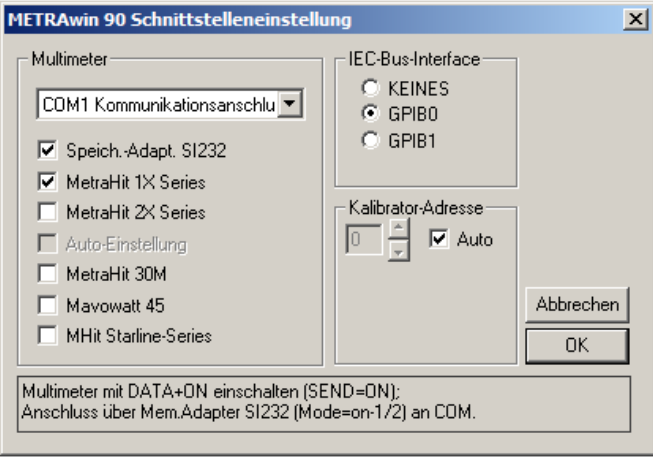

- Wählen Sie für den Kalibrator das IEC-Bus-Interface GPIB0 oder GPIB1 aus, an welchem er angeschlossen ist.
- Selektieren Sie, an welchem realen oder virtuellen COM-Port das Multimeter angeschlossen ist und markieren Sie über die Optionsfelder, welcher Multimetertyp bzw. Adapter verwendet wird.

| -          | Hinweise                                                                                                    |
|------------|----------------------------------------------------------------------------------------------------|
| 4          | Wenn Sie den Mauszeiger auf die Optionsfelder platzieren, werden "Tooltips" mit<br>Detailinformationen eingeblendet.       |
|            | Nach Markieren der Optionsfelder erscheinen im Infofeld des Dialogfensters Einstellhinweise zu den entsprechenden Geräten. |
| Dootötigon | Sie die getroffenen Einstellungen mit IOK1                                                                                 |

- Bestätigen Sie die getroffenen Einstellungen mit [OK].
- ⇒ Das Programm prüft nun die Kommunikation auf Basis dieser Einstellungen. Ist dieser Test fehlerhaft, öffnet sich das Dialogfenster erneut, damit Sie die Einstellungen korrigieren bzw. die Konfiguration überprüfen können. Ist der Test erfolgreich, dann ist das Kalibriersystem jetzt betriebsbereit.

Erstellt in Deutschland • Änderungen vorbehalten • Eine PDF-Version finden Sie im Internet

GOSSEN METRAWATT GMC-I Messtechnik GmbH Südwestpark 15 90449 Nürnberg • Germany

Telefon +49 911 8602-111 Telefax +49 911 8602-777 E-Mail info@gossenmetrawatt.com www.gossenmetrawatt.com